第3章

# Windows 7/10 操作系统的基本 操作与文件管理

目前,Windows操作系统的应用以Windows 7/10为主。由于Windows 7系统运行稳定、 系统设置友好、操作便捷等特点,深受用户的喜爱。同时,考虑系统升级的延续性,熟悉了 Windows 7操作系统的操作,Windows 10系统的操作也将不会陌生。本章主要讲解Windows 7/10操作系统的基本操作,并详细介绍文件管理方面的相关知识。

#### 知识目标

◆ 掌握 Windows 7/10 操作系统的基本操作。

◆ 掌握文件和文件夹的概念及其管理。

# **3.1 Windows 7 操作系统简介**

# 3.1.1 Windows 7 操作系统界面

#### 1. 桌面

1) 桌面图标

桌面上的小型图片称为桌面图标,可视为存储的文件或启动程序。将鼠标放在图标上, 将出现文字,标示其名称、内容、时间等。双击图标即可打开文件或程序(见图 3-1)。

2)任务栏

进入 Windows 7 操作系统,在屏幕底部有一条窄带,称为任务栏。任务栏由 4 个区域组成,分别是"开始"菜单按钮、"窗口"按钮、通知区域、显示桌面。

3)"开始"菜单

"开始"菜单用于存放操作系统或设置系统的命令,还可以使用安装到当前系统中的所 有程序。利用"开始"菜单可以进行所有的 Windows 操作。

4) 小工具

Windows 7 自带 11 个小工具。选中小工具,双击或拖曳至桌面,可将小工具添加至桌面。 5)语言栏

进行输入法的选择与设置。

2. 开始菜单

"开始"菜单是由固定项目列表、常用程序列表、所有程序列表、搜索区、用户账号区、 系统文件夹列表、系统设置项目列表、关机按钮和关机菜单按钮组成,各部分有不同的功能 (见图 3-2)。

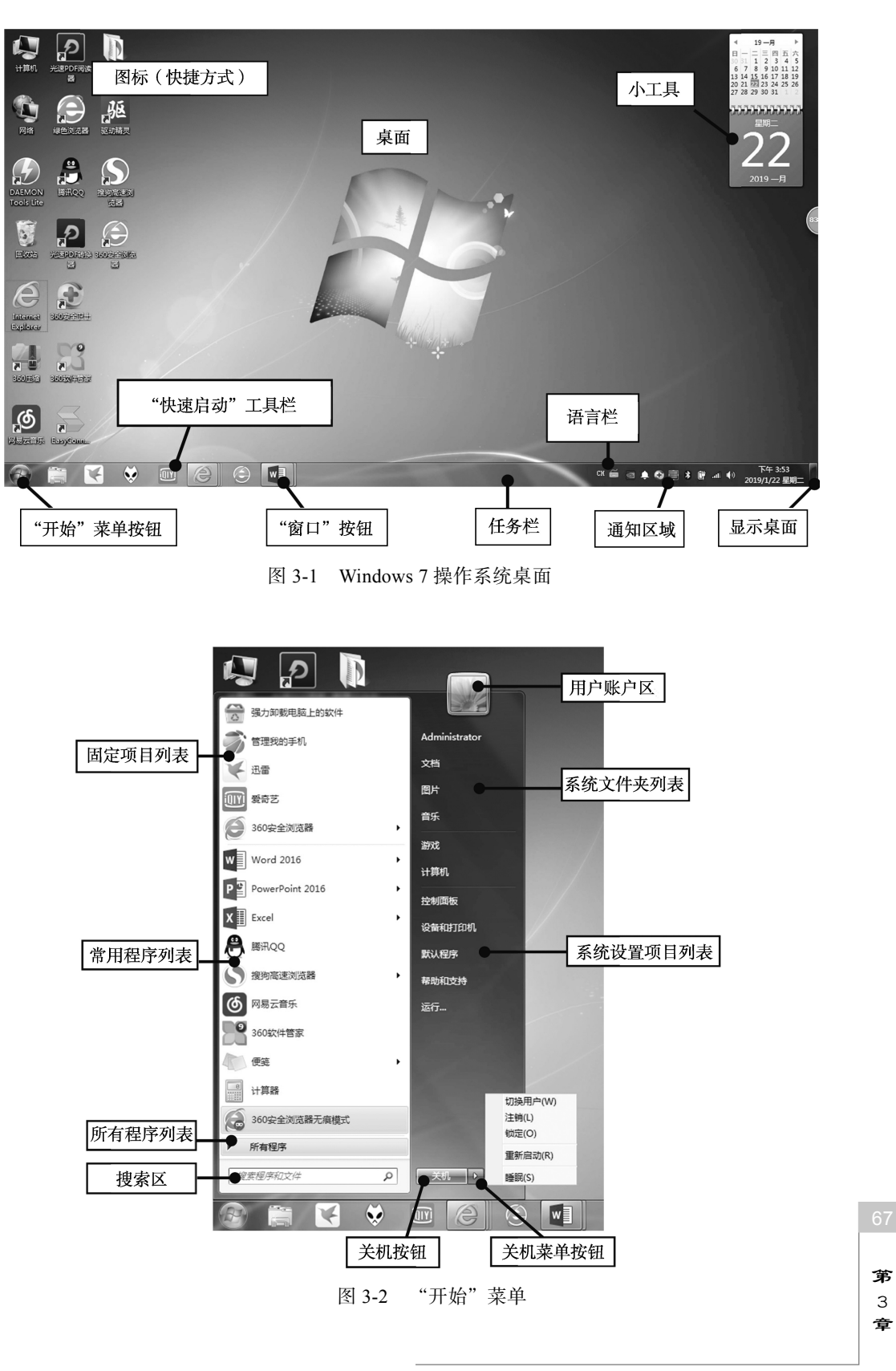

Windows 7/10 操作系统的基本操作与文件管理

#### 3. 桌面设计

1) 桌面外观设置

(1)在桌面空白处右击,在弹出的快捷菜单中选择"个性化"命令,打开"个性化"界面(见图 3-3)。可进行"桌面背景""窗口颜色""声音""屏幕保护程序"等设置。
(2)"我的主题"下预置了多个主题,单击所需主题即可改变当前桌面外观。

|                                      |                                                                                             | ×     |
|--------------------------------------|---------------------------------------------------------------------------------------------|-------|
| ○○ ◆ ● 控制面板 >                        | 外观和个性化 > 个性化 + 4                                                                            | 2     |
| 文件(F) 编辑(E) 查看(V)                    | 工具(T) 帮助(H)                                                                                 |       |
| 控制面板主页                               | 更改计算机上的视觉效果和声音                                                                              |       |
| 更改桌面图标                               | 单击某个主题立即更改桌面背景、窗口颜色、声音和屏幕保护程序。                                                              |       |
| 更改很标谐针<br>更改新户图片                     | 数注題 (2)<br>未保存的主題 Community Showcase Agua 3 Community Showcase Natural Landscapes Footpaths | * III |
| 另資参同<br>显示<br>任务栏和 [开始] 菜単<br>轻松访问中心 |                                                                                             | Ŧ     |

图 3-3 个性化设置窗口

- 2) 桌面背景设置
- (1)单击"桌面背景"图标(见图 3-4),选择单张或多张系统内置图片。

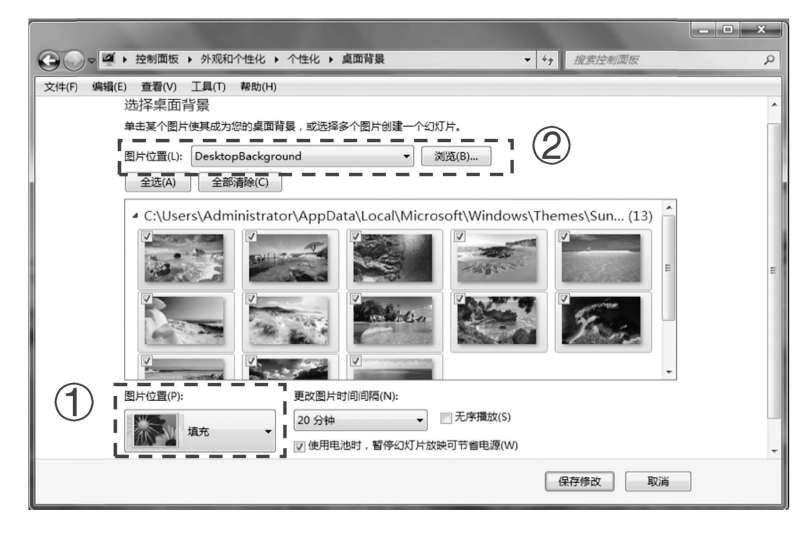

图 3-4 桌面背景设置

(2)若选择多张图片作为桌面背景,图片会定时自动切换。可以在"更改图片时间间隔" 下拉菜单中设置切换间隔时间。勾选"无序播放"复选框可实现图片随机播放。通过"图片

位置"可设置图片显示效果。

(3) 单击"保存修改"按钮完成操作。

(4)通过"图片位置",可设置"Windows 桌面背景""图片库""顶级照片""纯色"选择图片的方式,并通过"浏览"选定图片。

#### 4. 桌面小工具

Windows 7 提供了时钟、天气、日历等常用小工具。

(1)右击桌面空白处,在弹出的快捷菜单中选择"小工具"命令,打开"小工具"管理 界面,将要使用的小工具拖曳到桌面即可(见图 3-5)。

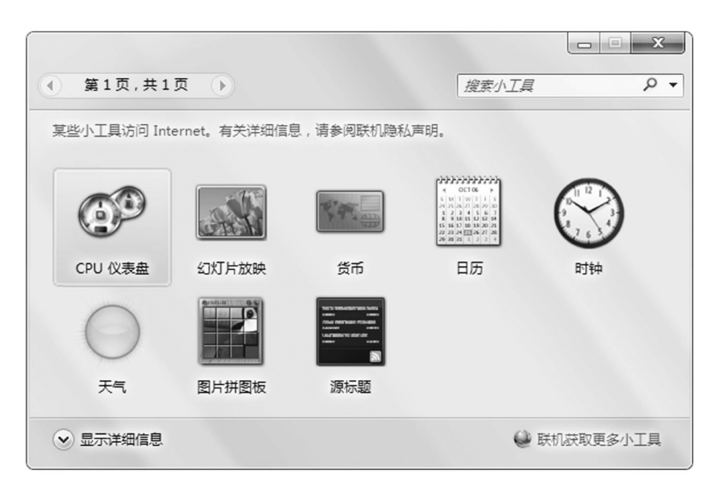

图 3-5 小工具

(2)以"时钟"小工具为例,设置小工具属性。将鼠标指针悬停在"时钟"上,当出 现操作提示图标后单击"选项"按钮(见图 3-6),打开属性设置界面。在设置界面可以进行 时钟的外观、是否显示秒针等设置。

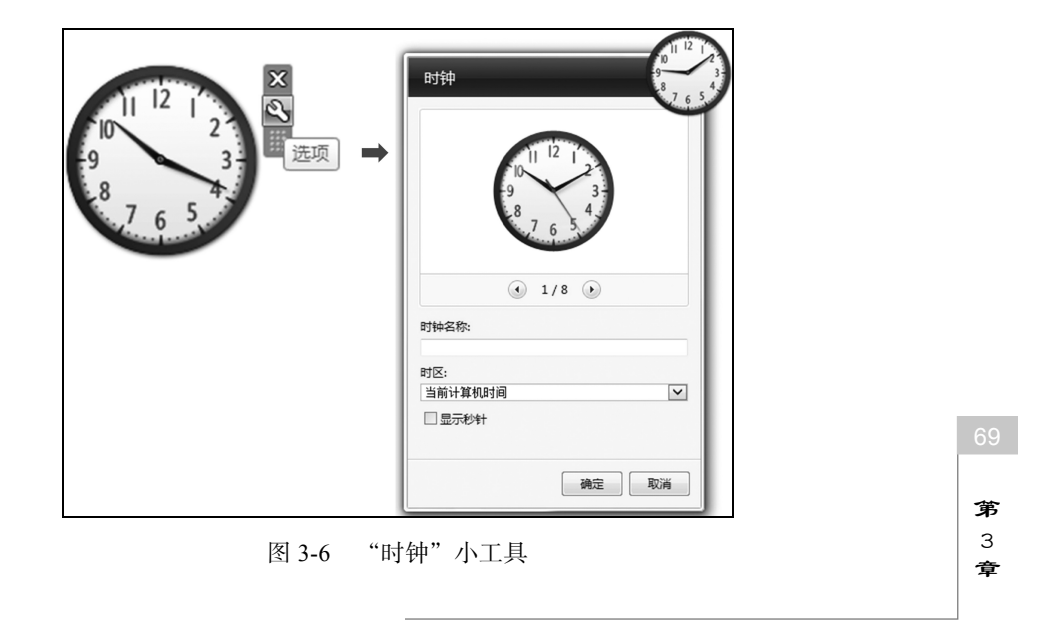

Windows 7/10 操作系统的基本操作与文件管理

### 5. 便笺

便笺用于记录备忘信息。Windows 7 中,"便笺"被集成在计算机中。(1)在"开始"菜单搜索框中输入"便笺",单击"便笺"即可打开(见图 3-7 和图 3-8)。

70

|                                    | 程序 (1)                                  |
|------------------------------------|-----------------------------------------|
| ● 截图工具 ● 远程桌面连接                    |                                         |
| 放大镜       所有程序          // 提赛程序和文件 |                                         |
|                                    | ⑦ 查看更多结果 使速 × 关机 → 101 2 0 井田 古、"(田大女") |

(2)添加/删除便笺。单击便笺左上角的"+"按钮可添加新的空白便笺;单击右上角的"×"按钮可删除当前便笺(见图 3-9)。

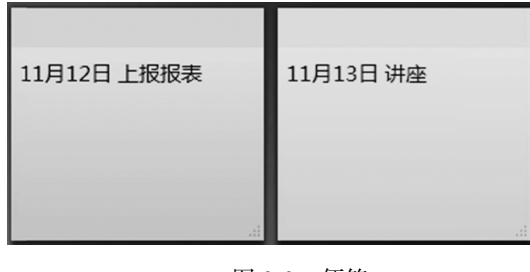

图 3-9 便笺

(3)为便笺设置不同的颜色。右击便笺,可设置不同的颜色以便于区分。

## 3.1.2 Windows 7 的其他功能

#### 1. 文件搜索

1) 搜索文件名

(1)双击桌面"计算机"图标,打开资源管理器窗口(见图 3-10)。在地址栏定位检索 范围。

(2) 在搜索栏输入搜索关键词。搜索文件名可使用通配符?和\*。其中\*表示任意多个任

意字符,?表示任意一个字符。3.3.2节将详细讲述文件与文件名命名的规则。 搜索完成后,系统会以高亮度形式显示与搜索关键词匹配的文件和文件夹(见图 3-11)。

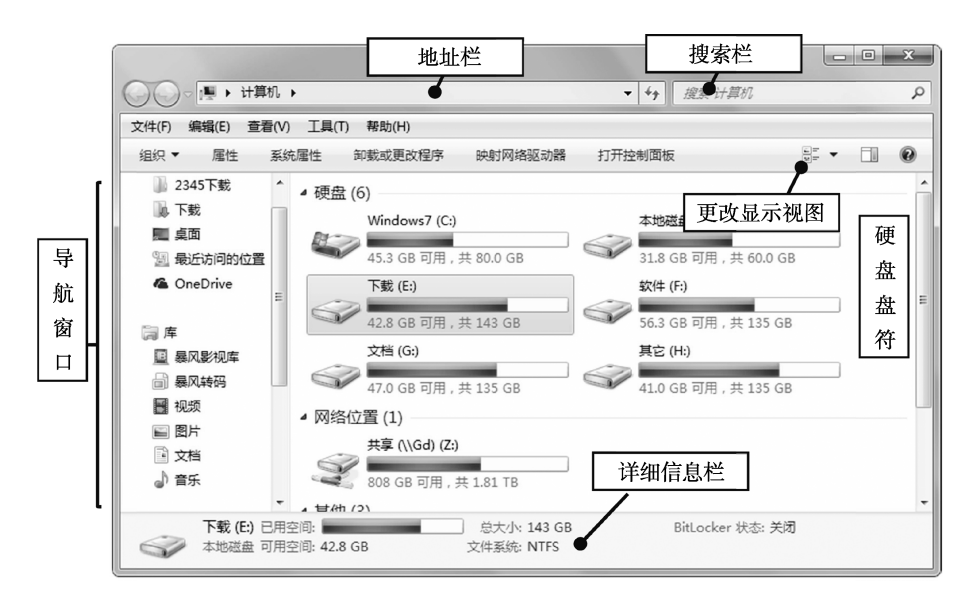

图 3-10 资源管理器窗口

|                                             |          |                                             | [][                  |       |   |
|---------------------------------------------|----------|---------------------------------------------|----------------------|-------|---|
| 文件(F) 编辑(E) 查看(V                            | ) 工具(T   | ) 帮助(H)                                     |                      |       |   |
| 组织▼ 保存搜索                                    |          |                                             |                      |       | 0 |
| 搜索可能较慢,因为索引未;                               | 云行。请单    | 建去打开索引                                      |                      |       | > |
|                                             | R        | 办公自动化章节20190421<br>G:1文档(2019(办公自动化数材出版)章节  | 修改日期: 2019/5/13 星期一  | 上午.   | ( |
| <ul> <li>■ 暴风影视库</li> <li>□ 暴风转码</li> </ul> | -mainte  | 办公自动化章节20190421<br>G:(文档、2019、办公自动化教材出版     | 修改日期: 2019/5/12 星期日  | 下午,   |   |
|                                             | - summer | 第十章 办公局局域网的组建与配置<br>G:\文档\2019\办公目动化教材出版\材料 | 修改日期: 2019/5/12 星期日  | 下午,   |   |
| ●音乐                                         | 1        | 办公自动化教材出版<br>G:\文档\2019                     | 修改日期: 2019/5/6 星期一 _ | 上午 9: | : |
| № 家庭组                                       | alunit.  | 办公自动化<br>G:\文档\2017\2017\课程                 | 修改日期: 2019/4/26 星期五  | 下午,   |   |
| 』團 计算机                                      |          | 《电脑办公自动化实用教程(第二版)课件                         | 修改日期: 2019/4/24 星期三  | 下午,   |   |

图 3-11 搜索窗口

2) 搜索文件内容

(1) 打开资源管理器窗口,单击"组织"下拉菜单中的"文件夹和搜索选项"命令(见 图 3-12 )。

(2)在"文件夹选项"对话框"常规"选项卡的"导航窗格"选项组中,勾选"自动扩

Windows 7/10 操作系统的基本操作与文件管理

第 3 章

展到当前文件夹"复选框 (见图 3-13)。

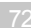

|                  | L ۲                     | ▼ * <b>7</b> <u>B</u> E 174 | 早初6        |
|------------------|-------------------------|-----------------------------|------------|
| 文件(F) 编辑(E) 查看   | (V) 工具(T) 帮助(H)         |                             |            |
| 组织 ▼ 系统属性        | 卸载或更改程序 映射网络驱动器         | 打开控制面板                      |            |
| 節切               | 更盘 (6)                  |                             |            |
| 复制               | Windows7 (C:)           | 本地磁盘 (D:)                   |            |
| 加加               |                         |                             | ## 60.0.CP |
| 恢复               | 45.2 GB 可用, 共 80.0 GI   | 31.8 GB 可用,:                | 共 60.0 GB  |
| 全进               | 下號 (E:)                 | \$\$\$14 (F:)               |            |
|                  | 42.8 GB 可用 , 共 143 GE   | 56.3 GB 可用,                 | 共 135 GB   |
| 」 布局<br>立代来和搜索选项 | 文档 (G:)                 | 其它 (H:)                     |            |
|                  | - 47.0 GB 可用,共135 GE    | 41.0 GB 可用,                 | 共 135 GB   |
| 5 删除<br>重会交      | 网络位置 (1)                |                             |            |
| 删除属性             | 共享 (\\Gd) (Z;)          |                             |            |
| 属性               |                         |                             |            |
| 关闭               | 🔫 808 GB 可用 , 共 1.81 TB |                             |            |

图 3-12 "组织"下拉菜单

| 文件夹选项 <b>X</b>                                                                                                    |
|----------------------------------------------------------------------------------------------------|
| 常规查看 搜索                                                                                                    |
| 浏览文件夹<br>◎ 在同一窗口中打开每个文件夹 (M) ○ 在不同窗口中打开不同的文件夹 (M)                                                                         |
| 打开项目的方式                                                                                                    |
| <ul> <li>通过单击打开项目(指向时选定)(S)</li> <li>根据浏览器设置给图标标题加下划线(B)</li> <li>仅当指向图标标题时加下划线(C)</li> <li>通过双击打开项目(单击时选定)(D)</li> </ul> |
| 导航窗格<br>▲ □显示所有文件夹(°)<br>γ □ ■ ▼自动扩展到当前文件夹(α)                                                                             |
| 还原为默认值 (8)<br>我如何更改文件夹洗顶?                                                                                                 |
| 确定 取消 应用 (A)                                                                                                    |

图 3-13 "常规"选项卡

(3)在"搜索"选项卡的"搜索内容"选项组中,选择"始终搜索文件名和内容(此过程可能需要几分钟)"单选按钮。勾选"搜索方式"中"在搜索文件夹时在搜索结果中包括文件夹"和"查找部分匹配"复选框(见图 3-14)。

(4)在资源管理器中的地址栏定位搜索范围,在"搜索栏"中输入搜索关键词并开始搜索(见图 3-15),以上设置可实现更精确的搜索。

| 文件夹选项 X                                                                                                    |
|----------------------------------------------------------------------------------------------------|
| 常规 查看 搜索                                                                                                    |
| 搜索内容<br>◎ 在有索引的位置搜索文件各和内容(I)。<br>在没有索引的位置,只搜索文件名。<br>◎ 始终搜索文件名和内容(40过程可能需要几分钟)(C)                               |
| 搜索方式<br>一 2 在搜索文件夹时在搜索结果中包括子文件夹 (S)<br>2 2 查找部分匹配(P)<br>一 使用自然语言搜索(Q)<br>在文件夹中搜索系统文件时不使用索引(此过程可能需<br>要较长的时间)(Q) |
| 在搜索没有索引的位置时<br>☑ 包括系统目录 (Y)<br>□ 包括压缩文件 (ZIP、CAB)(Z)                                                            |
| [ 还原为默认值 (R)                                                                                                    |
| G (4) (4) (4) (4) (4) (4) (4) (4) (4) (4)                                                                       |

图 3-14 "搜索"选项卡

|                                                      | 算机"  | 中的搜索结果 >                  | ▼ × か公                                                                     | ×       |  |  |  |  |
|------------------------------------------------------|------|---------------------------|----------------------------------------------------------------------------|---------|--|--|--|--|
| 文件(F) 编辑(E) 查看                                       | ≣(V) | 工具(T) 帮助(H)               |                                                                            |         |  |  |  |  |
| 组织▼ 保存搜索  □  0                                       |      |                           |                                                                            |         |  |  |  |  |
| 搜索可能较慢,因为索引                                          | 未运   | 行。请单击打开索引…                |                                                                            | x       |  |  |  |  |
| 同库 夏暴风影视库                                            | ^    | 第02章 管理信息系统的机<br>まご       | <b>既念_Yu</b> 修改日期: 2018/2/4 星期日 <sup>-</sup><br>大小: 3.47 MB<br>作者: Lei Guo | 下午 9:   |  |  |  |  |
| 副 暴风转码                                               |      | H:\BaiduNetdiskDownload\象 | ⊗师资源\管理信息系统(第五版)课件                                                         |         |  |  |  |  |
| <ul> <li>■ 视频</li> <li>■ 图片</li> <li>■ 文档</li> </ul> |      | 第01章_信息系统和管理_<br>g        | _V1.2_Yu 修改日期: 2018/2/4 星期日 <sup>-</sup><br>大小: 1.29 MB<br>作者: Lei Guo     | 下午 9:   |  |  |  |  |
| ♪ 音乐                                                 | E    | H:\BaiduNetdiskDownload\ੇ | ⊗师资源\管理信息系统(第五版)课件                                                         |         |  |  |  |  |
| 🔞 家庭组                                                |      | <br>3                     | 修改日期: 2018/2/4 星期日 <sup>-</sup><br>大小: 1.97 MB<br>作者: Lei Guo              | 下午 9:   |  |  |  |  |
|                                                      |      | H:\BaiduNetdiskDownload\≹ | Ջ师资源\管理信息系统(第五版)课件                                                         |         |  |  |  |  |
|                                                      | -    | 第11音 由子健康                 | 終动口部, 2019/2/4 早期口 -                                                       | 下午 0. 下 |  |  |  |  |
| 14 个对象                                               | 1    |                           |                                                                            |         |  |  |  |  |

图 3-15 精确搜索结果

## 2. IP 地址设置

(1)单击任务栏右边的"网络"图标(见图 3-16)。

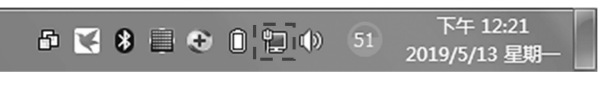

图 3-16 任务栏

(2) 在弹出的窗口中单击"打开网络和共享中心"按钮 (见图 3-17)。

(3)在"网络和共享中心"窗口中,单击"更改适配器设置"命令(见图 3-18)。

(4)在"网络连接"窗口中,右击"本地连接"图标,在弹出的快捷菜单中选择"属性" 命令(见图 3-19)。 **第** 3

# 拿

# 办公自动化实务

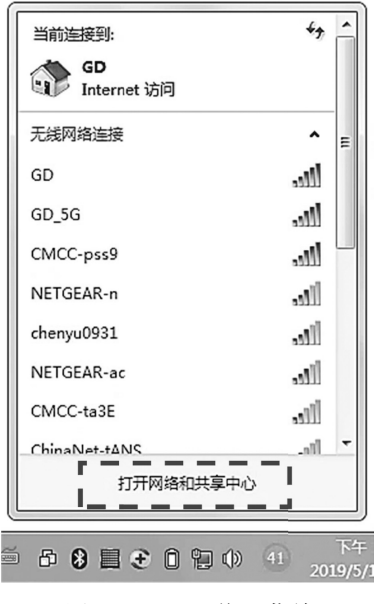

图 3-17 "网络"菜单

| ○○○ 臺 > 控制面板 > 所           | 有控制面板项 🕨 网络和共享中心                           |              | <ul> <li>◄ 4, 搜索控制面板</li> </ul>    | م       |  |
|----------------------------|--------------------------------------------|--------------|------------------------------------|---------|--|
| 文件(F) 编辑(E) 查看(V) 工具       | (T) 帮助(H)                                  |              |                                    |         |  |
| 控制面板主页                     | 查看基本网络信息并设置连                               | 接            |                                    | •       |  |
| 管理无线网络                     | <b>A</b>                                   | - 🎲 -        | <b>(</b>                           | 查看完整映射  |  |
| 更改這配器设置更改高级共享设置            | INUJZA4NKT0QEXB<br>(此计算机)                  | GD           | Internet                           |         |  |
|                            | 查看活动网络                                     |              |                                    | 连接或断开连接 |  |
|                            | GD<br>家庭网络                                 |              | 访问类型: Internet<br>家庭组: 准备创建<br>连接: | E       |  |
|                            | 更改网络设置                                     |              |                                    |         |  |
|                            | 设置新的连接或网络<br>设置无线、宽带、拨号、1                  | 临时或 VPN 连接;或 | 设置路由器或访问点。                         |         |  |
| 另请参阅                       | 连接到网络<br>连接到或重新连接到无线、                      | 有线、拨号或 VPN   | 网络连接。                              |         |  |
| Internet 选项<br>Windows 防火墙 | 选择家庭组和共享选项<br>访问位于其他网络计算机上的文件和打印机,或更改共享设置。 |              |                                    |         |  |
| 家庭组                        | 疑难解答<br>处形并终与回路问题。                         | **********   |                                    | -       |  |

图 3-18 "网络和共享中心"窗口

| 00    | ⊽ <u>∎</u> «         | 网络和 Inte       | ernet 🕨  | 网络连接   | •    |                                 | <b>▼</b> 4 <sub>7</sub> | 搜索 网络  |
|-------|----------------------|----------------|----------|--------|------|---------------------------------|-------------------------|--------|
| 文件(F) | 编辑(E)                | 查看(V)          | 工具(T)    | 高级(N)  | 帮助(F | I)                              |                         |        |
| 组织 ▼  | 禁用                   | 此网络设备          | 诊器       | 后这个连接  | 重新   | 名此连接                            | 查看                      | 此连接的状态 |
|       | 本地连<br>网络<br>Intel(R | 接<br>) 82567LM | -3 Gigab | oit Ne |      | <b>宽带连接</b><br>已断开连持<br>WAN Mir | 妾<br>niport (Pl         | PPOE)  |

图 3-19 "网络连接" 窗口

(5) 在"本地连接 属性"对话框中,勾选"Internet 协议版本 4(TCP/IPv4)"复选框, 单击"属性"按钮(见图 3-20)。

| 网络 共享                                                             |                                                                                                    |              |
|-------------------------------------------------------------------|----------------------------------------------------------------------------------------------------|--------------|
| Atheros A                                                         | R8131 PCI-E Gigabit Ether                                                                                     | net Controll |
| 此连接使用下列                                                           | 项目 @):                                                                                                    | 配置 (C)       |
| ♥ ■QoS 数批<br>♥ ■Microso<br>♥ ↓ Interne<br>♥ ↓ Interne<br>♥ ↓ 链路层排 | 屠包计划程序<br>ft 网络的文件和打印机共享<br><u>t 协议版本 6_(TCP/IPv6)</u><br>t 协议版本 4 (TCP/IPv4)<br>石扑发现映射器 I/O 驱动程序<br>石扑发现响应程序 |              |
|                                                                   | m                                                                                                    |              |
| •                                                                 |                                                                                                    |              |
| ∢                                                                 | 卸载业                                                                                                    | 属性 (B)       |

图 3-20 "本地连接 属性"对话框

(6) 在 "Internet 协议版本 4(TCP/IPv4) 属性"对话框中, 输入 IP 地址(不能和其他 计算机相同)、子网掩码(校内都用 255.255.255.0)、默认网关和 DNS 服务器后, 单击"确 定"按钮即可(见图 3-21)。

| 常规                    |                     |  |
|-----------------------|---------------------|--|
| 如果网络支持此功能,则           | 可以莸取自动指派的_IP 设置。否则, |  |
| 您需要从网络系统管理员           | 处获得适当的 IP 设置。       |  |
| ■ ○ 自动获得 IP 地址(0)     | 0                   |  |
| ◎ 使用下面的 IP 地址         | (S):                |  |
| IP 地址(I):             | 210 . 26 . 80 . 129 |  |
| <u>子阿掩码(い):</u>       | 255 . 255 . 255 . 0 |  |
| 默认网关 (0):             | 210 . 26 . 80 . 1   |  |
| ● 白劫猝復 DNS 昭参9        | 停hthth (B)          |  |
| ● 使用下面的 DNS 服务        | 5器地址 (E):           |  |
| 首选 DNS 服务器(P):        | 61 . 34 . 0 . 15    |  |
| 备用 DNS 服务器(A):        |                     |  |
| 退出时验证设置(L)            | 高级(V)               |  |
|                       | 72                  |  |
|                       | 第二 411月             |  |
| 01 ((T ) ) LL ) () LL |                     |  |
|                       |                     |  |

Windows 7/10 操作系统的基本操作与文件管理

#### 3. 设置浏览网页字体大小

(1) 打开 IE 浏览器。

(2)在"查看"下拉菜单中选择"文字大小"(见图 3-22),即可选择字体大小,默认为"中"。

### 4. 添加字体

(1)单击"开始"→"控制面板"命令,进入"控制面板"界面,单击"控制面板"右
 侧的"查看方式:类别",选择"小图标",则进入"所有控制面板项"窗口(见图 3-23)。

(2)单击"字体"命令,进入"字体"窗口。

(3)把字体文件 Verdana 复制到"字体"窗口,即可完成添加字体(见图 3-24)。

| 查君 | (V)                     | 收藏夹(A)                              | 工具(T) 幕 | 野助(H     | -1)              |                                                                                |
|----|-------------------------|-------------------------------------|---------|----------|------------------|--------------------------------------------------------------------------------|
|    | 工具                      | L栏(T)<br>3器栏(E)                     |         | *        |                  |                                                                                |
|    | 转到<br>停止<br>刷新          | J(G)<br>_(P)<br>f(R)                | E       | sc<br>F5 | 立下<br>1 「        | 载 win10 32/0<br>告                                                              |
|    | 缩放(Z) (100%)<br>文字大小(X) |                                     |         | •        | line             | hows 10 半盘肿<br>最大(G)                                                           |
|    | 编码<br>样式                | ≩(D)<br>≿(Y)                        |         | +<br>+   | •                | 较大(L)<br>中(M)                                                                  |
|    | 插入                      | 光标浏览(B)                             |         | F7       |                  | 较小(S)                                                                          |
|    | 源(C<br>安全<br>国际<br>网页   | C)<br>接告(S)<br>网站地址(I)<br>[隐私策略(V). | Ctrl+   | -U       | hao<br>比页<br>use | 爱小(A)<br><u>je (ISO File)</u><br>t<br>the operating system<br>want to make sur |
|    | 全屏                      | ₿(F)                                | F       | 11       | 0                | - 百度快照                                                                         |

图 3-22 "查看"菜单

|             | ▶ 所有控制面板项 ▶ • ▼ ◆ ◆ |
|-------------|---------------------|
| 调整计算机的设置    |                     |
| <b>》</b> 题称 | 🖂 案引选坝              |
| 🔜 通知区域图标    | 🚯 同步中心              |
| 盟 网络和共享中心   | 🖾 位置和其他传感器          |
| 19 文件夹选项    | ■ 系统                |
| ☑ 显示        | ■ 性能信息和工具           |
| ■ 颜色管理      | 疑难解答                |
| 路 用户帐户      | 📑 桌面小工具             |
| 113 自动播放    | <b>□</b> ▲ 字体       |

图 3-23 选择"字体"命令

| 预览、删除或者显示和                 | 隐藏计算机上安装       | 的字体      |
|----------------------------|----------------|----------|
| 组织 ▼                       |                | ••••     |
| 🛆 Shruti                   | A Trebuchet MS | ▲ 宋体 常规  |
| Simplified Arabic          | 🛆 Tunga        | A微软雅黑    |
| Simplified Arabic Fixed 常规 | 🛆 Utsaah       | A 新宋体 常规 |
| 🔊 SimSun-ExtB 常规           | Vani           |          |
| 🔊 Small Fonts 常规           | A Verdana      |          |
| Notes Sylfaen 常规           | Vijaya         |          |
| ▲ Symbol 常规                | 🛆 Vrinda       |          |
| 🔊 System 粗体                | 🔊 Webdings 常规  |          |
| 🔺 Tahoma                   | ▲ Wingdings 常规 |          |
| ▲ Terminal 常规              | ▲ 仿末 常规        |          |
| A Times New Roman          | ▲ 黑体 常规        |          |
| Traditional Arabic         | ▲ 楷体 常规        |          |

图 3-24 添加"字体"

#### 5. 删除程序

(1)单击"开始"→"控制面板",进入"控制面板"界面,单击"控制面板"右侧的
 "查看方式:类别",选择"小图标",则进入"所有控制面板项"窗口(见图 3-25)。

(2)单击"程序和功能"命令,进入"程序和功能"窗口。

(3) 右击需要删除的程序, 单击"卸载/更改"命令(见图 3-26)。

|                   | ▶ 所有控制面板项 ▶           |
|-------------------|-----------------------|
| 文件(F) 编辑(E) 查看(V) | 工具(T) 帮助(H)           |
| 调整计算机的设置          |                       |
| 段 BitLocker 驱动器加密 | ✔ Flash Player (32 位) |
| 🐻 RemoteApp 和桌面连接 | 😼 Windows CardSpace   |
| 🕙 Windows Update  | Windows 防火墙           |
| ▶ 操作中心            | 🔂 程序和功能               |
| 🔓 电源选项            |                       |
| 🖉 恢复              | ☞ 家庭(卸载或更改计算机上的程序。    |
| ● 键盘              | ⑦ 默认程序                |

图 3-25 选择"程序和功能"命令

#### 6. 系统更新

1)关闭自动更新

(1)单击"开始"→"控制面板",进入"控制面板"窗口;单击"控制面板"右侧的
"查看方式:类别",选择"小图标",进入"所有控制面板项"窗口,找到 Windows Update
选项(见图 3-27)。

**第**3章

| 卸载或更改程序<br>若要卸载程序,请从列表中将其选中,然后单击"定 | P裁"、"更改"或"修复"。      |
|------------------------------------|---------------------|
| 组织 ▼ 卸载/更改                         | 8== •               |
| 名称 ^                               | 发布者                 |
| SinforVNC                          | SINFORS             |
| Tencent QQMail Plugin              |                     |
| 🛃 Windows 一键还原                     | http://www.ylmf.com |
| <b>登WinRAR 4.01 (64</b> 位)         | win.rar GmbH        |
| 阿里旺旺2013买家版 V8.00.09C              | 阿里旺旺2013买家版         |
|                                    | <b></b>             |
| 目暴风影音5                             | 北京暴风科技股份有限公司        |
| ⑦ 电脑管家8.8 卸载/更改(U)     □           | ▶ 膳讯科技(深圳)有限公司      |

图 3-26 卸载/更改

|                     | 所有控制面板项 🕨             |
|---------------------|-----------------------|
| 文件(F) 编辑(E) 查看(V) ] | 具(T) 帮助(H)            |
| 调整计算机的设置            |                       |
| 段 BitLocker 驱动器加密   | ✔ Flash Player (32 位) |
| Windows Update      | Windows 防火墙           |
| ▶ 操作中心              | 园 程序和功能               |
| <b>词</b> 电源选项       | 9个性化                  |
| 愛 恢复                | (3) 家庭组               |
| ● 鏈盘                | 💮 默认程序                |
| 🕲 轻松访问中心            | 🔗 区域和语言               |

图 3-27 选择 Windows Update

(2) 单击 Windows Update 命令, 进入 Windows Update 窗口。

(3) 单击左侧的"更新设置"(图 3-28)。

(4) 在"选择 Windows 安装更新的方法"界面的"重要更新"下拉列表中选择"从不检查更新(不推荐)"选项(见图 3-29),即关闭更新。

2)更新补丁

(1)单击"开始"→"控制面板",进入"控制面板"窗口;单击"控制面板"右侧的
 "查看方式:类别",选择"小图标",进入"所有控制面板项"窗口。

(2) 单击 Windows Update 命令, 进入 Windows Update 窗口。

(3)单击"检查更新"命令。如有新的补丁,单击"安装更新"即可(见图 3-30)。

对于不太熟悉操作系统的用户,不建议用此方法更新补丁,建议关闭自动更新,使用第 三方工具更新补丁,如《QQ管家》或《360安全卫士》。

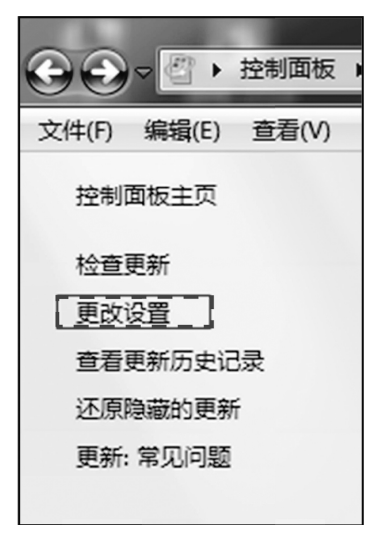

图 3-28 Windows Update 窗口

| 选择 Windows 安装更新的方法<br>计算机联机时,Windows 可以使用这些设置自动检查重要的更新并对它们进行安装。当有新的更新时,您也可以在关闭计算机之前对它们进行安装。<br>自动更新如何帮助我?                                                                                                    |
|----------------------------------------------------------------------------------------------------|
| 重要更新(1)                                                                                                    |
| 下载更新,但是让我选择是否安装更新     ■       自动安装更新(推荐)     下载更新,但是让我选择是否安装更新       下载更新,但是让我选择是否安装更新     ▼       按查更新,但是让我选择是否安装更新     ▼       按查更新,但是让我选择是否安装更新     ▼       按查更新,何是近我选择是否安装更新     ▼       推荐更     从不检查更新(不推荐)       以接收重要更新的相同方式为我提供推荐的更新(R) |
| 谁可以安装更新                                                                                                    |
| ☑ 允许所有用户在此计算机上安装更新(U)                                                                                                    |
| Microsoft Update                                                                                                    |
| ☑ 更新 Windows 时,提供 Microsoft 产品的更新并检查新的可选 Microsoft 软件(G)                                                                                                    |
| 软件通知                                                                                                    |
| □ 当新 Microsoft 软件可用时,显示详细通知(S)                                                                                                    |
| 注意: Windows Update 在检查其他更新之前,可能会首先自动进行自我更新。请阅读 <u>时机隐私声明</u> 。                                                                                                    |

图 3-29 关闭更新

| Windows Update                                                             |                |
|----------------------------------------------------------------------------|----------------|
| ▶ 下载并安装您选择的更新<br>90 个可选更新 可用 □选择 90 可选更新 , 2,832.0 MB - 2,845.0 MB 安装更新(1) | 79<br><b>第</b> |
| 图 3-30 更新补丁                                                                | 3<br>章         |

Windows 7/10 操作系统的基本操作与文件管理

3) 查看/删除已更新补丁

(1)单击"开始"→"控制面板",进入"控制面板"窗口。

(2)单击"程序和功能"命令,进入"程序和功能"窗口(见图 3-31)。

(3) 单击"查看已安装的更新"命令。

(4)如要删除更新的补丁,单击"卸载程序"命令,选择相应的补丁,单击"卸载"命令(见图 3-32)。如果 IE 已自动升级到更高版本,可用此方法进行降级操作。

|                                | 序 ▶ 程序和功能                                        |
|--------------------------------|--------------------------------------------------|
| 文件(F) 编辑(E) 查看(V) 工具           | (T) 帮助(H)                                        |
| 控制面板主页                         | 卸载或更改程序                                          |
| 查看已安装的更新<br>例 打开或关闭 Windows 功能 | 若要卸载程序,请从列表中将其选中,然后单击"                           |
|                                | 组织 ▼                                             |
|                                | 名称 ^                                             |
|                                | <b>自</b> 2345好压                                  |
|                                | ② 2345智能浏览器                                      |
|                                | ACDSee 5.0                                       |
|                                | Adobe Flash Player 13 ActiveX                    |
|                                | ■ Adobe Photoshop CS6 Extended 64bit 版本 20:<br>— |
|                                | Adobe Reader XI - Chinese Simplified             |

图 3-31 "程序和功能"窗口

| ③ ○ ○ ○ ○ ○ ○ ○ ○ ○ ○ ○ ○ ○ ○ ○ ○ ○ ○ ○ | 序 → 程序和功能 → 已安装更新 🔹 👻                                                                                                 |
|-----------------------------------------|----------------------------------------------------------------------------------------------------|
| 文件(F) 编辑(E) 查看(V) 工具                    | (T) 帮助(H)                                                                                                    |
| 控制面板主页<br>(回数程序)                        | 卸载更新<br>若要卸载更新,请从列表中将其选中,然后单击"卸                                                                                       |
| 「「」打开或关闭 Windows 功能                     | 组织 ▼                                                                                                    |
|                                         | 名称                                                                                                    |
|                                         | ■ Update for Outlook 2003 Junk E-mail Filter (KB2<br>Microsoft Visual C++ 2010 x64 Redistributable - 1<br>■ KB2565063 |
|                                         | Microsoft Windows (148)<br>画用于 Microsoft Windows 的 更新(KB2632503)<br>画用于 Microsoft Windows 的 安全更新(KB2544521)           |

图 3-32 "卸载程序"窗口

## 7. 防火墙设置

(1)单击"开始"→"控制面板",进入"控制面板"窗口。

(2) 单击"Windows 防火墙"命令(见图 3-33)。

(3)进入"Windows 防火墙"设置窗口。单击"打开或关闭 Windows 防火墙"命令。在 "家庭或工作(专用)网络位置设置"下选择"启用 Windows 防火墙"单选按钮(见图 3-34)。

|              | <ul> <li>控制面板</li> </ul> | ▶ 所有控 | 制面板项  | ۲ √ √               | ·  |
|--------------|--------------------------|-------|-------|---------------------|----|
| 文件(F) 编辑(E   | :) 查看(V)                 | 工具(T) | 帮助(H) |                     |    |
| 调整计算机        | 的设置                      |       |       |                     |    |
| म् BitLocker | 驱动器加密                    |       | 7     | Flash Player (32 位) |    |
| 定 Internet 选 | 项                        |       |       | RemoteApp 和桌面连接     | R. |
| 📑 Windows (  | CardSpace                |       | 166   | Windows Defender    |    |
| 🖉 Windows U  | Jpdate                   |       | Ŵ     | Windows 防火墙         |    |
| 🕐 备份和还原      |                          |       | P     | 操作中心                |    |
| 🔄 程序和功能      |                          |       |       | 电话和调制解调器            |    |

图 3-33 选择"Windows 防火墙"命令

| $\odot$                                                                  | ⊽ <b>@</b> «           | Windows                                        | ;防火墙 🕨                             | 自定义设置                   | -             | · \$\$ |
|--------------------------------------------------------------------------|------------------------|------------------------------------------------|------------------------------------|-------------------------|---------------|--------|
| 文件(F)                                                                    | 编辑(E)                  | 查看(V)                                          | 工具(T)                              | 帮助(H)                   |               |        |
| (日)<br>(1)<br>(1)<br>(1)<br>(1)<br>(1)<br>(1)<br>(1)<br>(1)<br>(1)<br>(1 | 定义每和<br>可以修改您<br>么是网络位 | 中类型的<br>新使用的错<br>置?                            | ]网络的过<br>每种类型的                     | 殳 <u>置</u><br>网络位置的防火   | 墙设置。          |        |
| 35                                                                       |                        | <u>宮田  Wind</u><br>启用 Wind<br>□ 阻止所<br>☑ Windo | VEGE<br>dows 防火<br>有传入连接<br>ws 防火墙 | 增<br>,包括位于允许<br>阻止新程序时通 | F程序列表中的<br>知我 | 程序     |
|                                                                          | 0                      | 关闭 Wind                                        | dows 防火 <sup>i</sup>               | 啬(不推荐)                  |               |        |

图 3-34 "Windows 防火墙"设置窗口

8. 添加输入法

(1) 右击任务栏右侧的键盘图标, 在弹出的快捷菜单中选择"设置"命令(见图 3-35)。

(2) 在弹出的"文本服务和输入语言"对话框中单击"添加"按钮(见图 3-36)。

(3)在"添加输入语言"对话框中,下拉垂直滚动条,勾选所需要的输入法(见图 3-37), 单击"确定"按钮。

(4)在"文本服务和输入语言"对话框中,单击"确定"按钮,完成添加输入法。

**第**3章

办公自动化实务

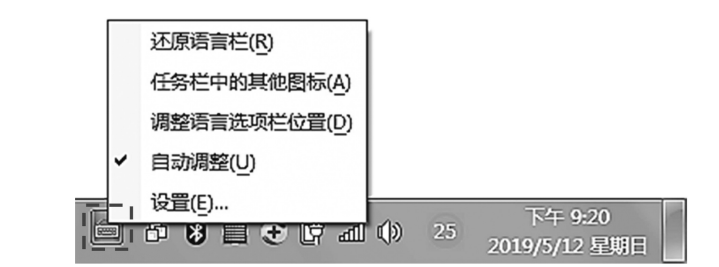

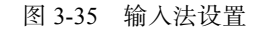

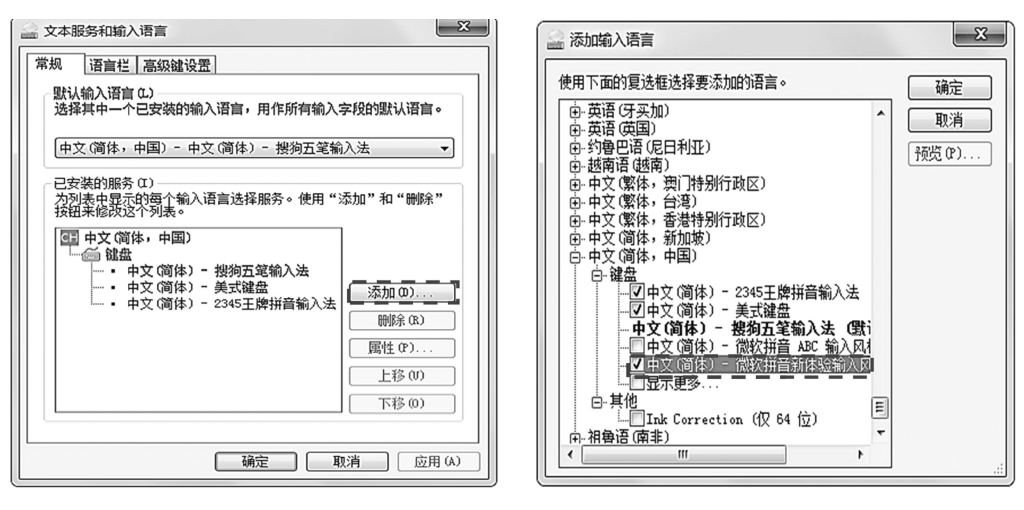

图 3-36 "文本服务和输入语言"对话框

图 3-37 "添加输入语言"窗口

#### 9. 返回桌面

在其他程序或窗口操作时,如果想快速回到桌面,可通过任务栏中的"显示桌面"命令 实现。

单击 Windows 7"任务栏"最右侧的"小长方形"(见图 3-38),即可返回桌面。

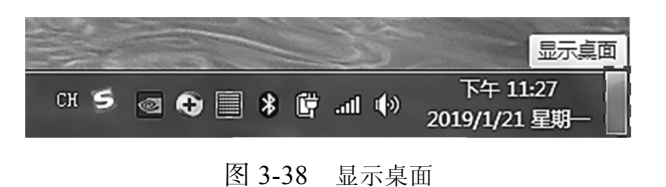

# 3.2 Windows 10 操作系统简介

Windows 10 是目前为止微软公司推出的最新版本的操作系统,今后的操作系统都是在 Windows 10 的基础上进行升级。Windows 10 的版本较多,整体延续了 Windows 7 中使用度 较高的功能,同时进行了全新的界面设计,加入了具有鲜明特色的新功能。下面详细讲解 Windows 10 操作系统的基本操作。

# 3.2.1 Windows 用户账户的创建和使用

Windows 10 存在本地账户和微软在线账户两个账户。在线账户可以同步设置日历等数据以及在 Microsoft Store 下载应用。对于大部分用户来说,本地账户已经足够使用了。两个账户之间可以切换。

## 1. 创建微软账户的方法

(1)单击"开始"菜单,单击当前账户头像,选择"更改账户设置"命令(见图 3-39)。
(2)在弹出的"设置"窗口中单击"账户信息"→"改用 Microsoft 账户登录"命令
(见图 3-40)。如果没有微软账户则在"登录"窗口中选择"没有账户? 创建一个!"选项
(见图 3-41)。

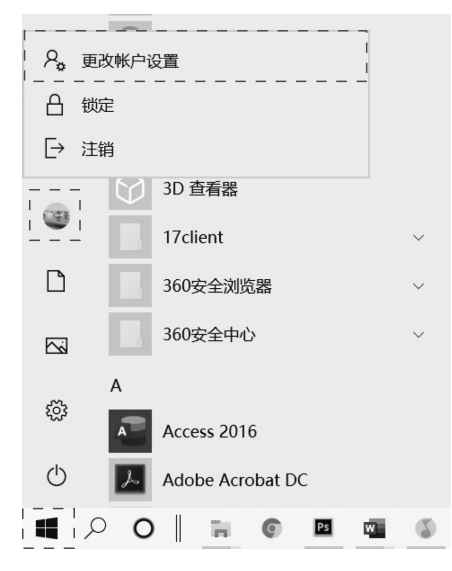

图 3-39 更改账户设置

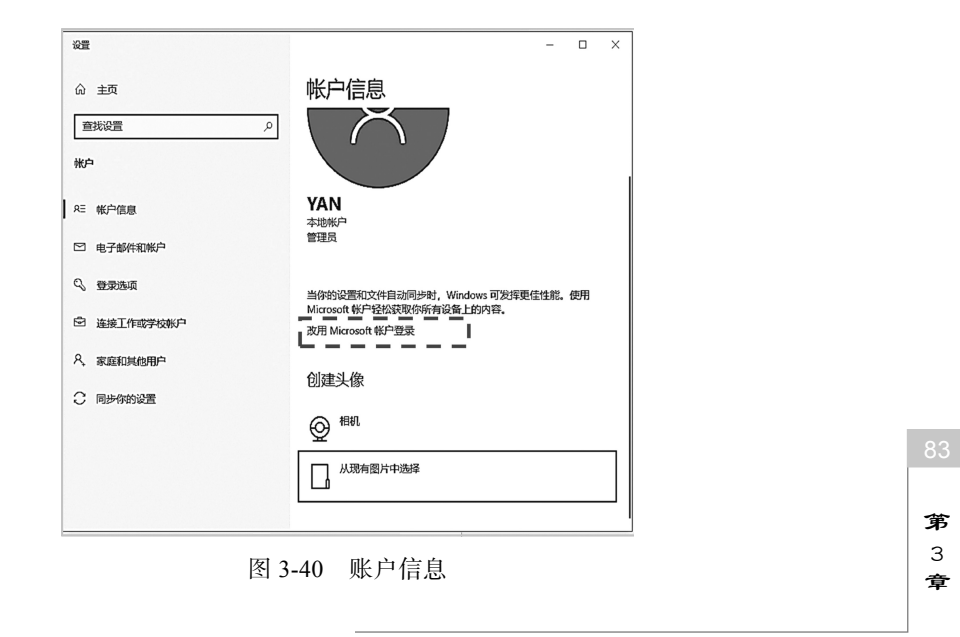

Windows 7/10 操作系统的基本操作与文件管理

(3) 在"创建账户"窗口中输入账户信息,单击"下一步"按钮;输入密码(设置 Microsoft 账户密码),单击"下一步"按钮;输入个人信息,单击"下一步"按钮。

(4)此时,在注册时写入的邮箱会收到一封来自微软的验证邮件,复制验证码,将验证 码填入验证窗口,单击"下一步"按钮,验证窗口将自动消失,注册完成。

| Microsoft      |     | Microsoft           |
|----------------|-----|---------------------|
| 登录             |     | 创建帐户                |
| 电子邮件、电话或 Skype |     | someone@example.com |
| 没有帐户?创建一个!     |     | 改为使用电话号码            |
|                |     | 获取新的电子邮件地址          |
|                | ——步 | 后退下一步               |
|                |     |                     |

图 3-41 登录

图 3-42 创建账户

#### 2. 添加本地账户

在 Windows 10 中可添加本地账户, 以方便不同的用户使用。具体操作步骤为:单击"开始"→"设置"→"账户"→"家庭和其他成员"命令;在右侧找到"其他用户",单击"将 其他人添加到这台计算机"命令;单击"我没有这个人的登录信息";单击"添加一个没有 Microsoft账户的用户";输入本地账户用户名和密码,完成添加本地账户。

#### 3. 本地账户切换至微软账户

以本地账户登录,可通过以下方法切换至微软账户。单击"开始"菜单,单击当前账户 头像并单击"更改账户设置"命令;在"设置"窗口单击"你的账户",单击"改用 Microsoft 账户登录"命令;输入微软账户及密码单击"登录"按钮;输入本地账户密码,单击"下一 步"按钮,即切换完成。如果本地账户(当前 Windows)无密码,保持空即可。

#### 4. 微软账户切换至本地账户

以微软账户登录,可通过以下方法切换至本地账户。

单击"开始"菜单,单击当前账户头像,选择"更改账户设置"。在弹出的"设置"界面中选择"你的账号"选择"改用本地账户登录"命令。在弹出的对话框输入"当前密码",单击"下一步"按钮;输入本地账户密码,如果本地账户无密码保持空即可,单击"下一步"按钮;单击"注销并完成"按钮,注销后即切换为本地账户。

# 注意事项

#### 无法创建 Microsoft 账户或无法正常切换账户

Windows 10 操作系统的用户想要对计算机账户设置进行更改,将本地账户切换成徽 软账户,却发现没有"改用 Microsoft 账户登录"选项,导致无法正常切换账户。可以参 考以下步骤,再创建一个本地管理员账户。切换到新建的账户登录后再尝试改用 Microsoft 账户登录。

(1)按Win+R组合键打开运行窗口,再输入netplwiz。
(2)在弹出的"用户账号"对话框中,单击"添加"按钮,单击"不是用 Microsoft 账户登录"命令,单击"本地账户"按钮,输入用户名密码、确认密码和密码提示后,单击"下一步"按钮,单击"完成"按钮即可。
(3)双击新建的"用户名称",在弹出的对话框中选择"组成员"选项卡,勾选"管理员"复选框,单击"确认"按钮。
(4)右击"开始",选择"关机或注销"→"注销"。
(5)使用新建的账户登录 Windows 10 系统即可切换微软账户。

# 3.2.2 操作"开始"菜单与桌面

"开始"菜单和桌面是开机进入系统后,进一步操作的入口。Windows 10 的"开始" 菜单不同于 Windows 7,它附有磁贴。磁贴类似 Windows 桌面上的快捷方式,单击磁贴可以 运行相应的应用程序,打开对应的文件(夹)或网站等,动态磁贴可以滚动显示实时信息。

1. Windows 10 "开始"菜单的使用方法

1)使用全屏幕的"开始"菜单

单击"开始"→"设置"→"个性化"→"开始"命令,打开右侧的"使用'开始'全 屏"开关(见图 3-43)。

常规功能被收集在左侧的菜单中,可以通过单击左上角的按钮进行查看。

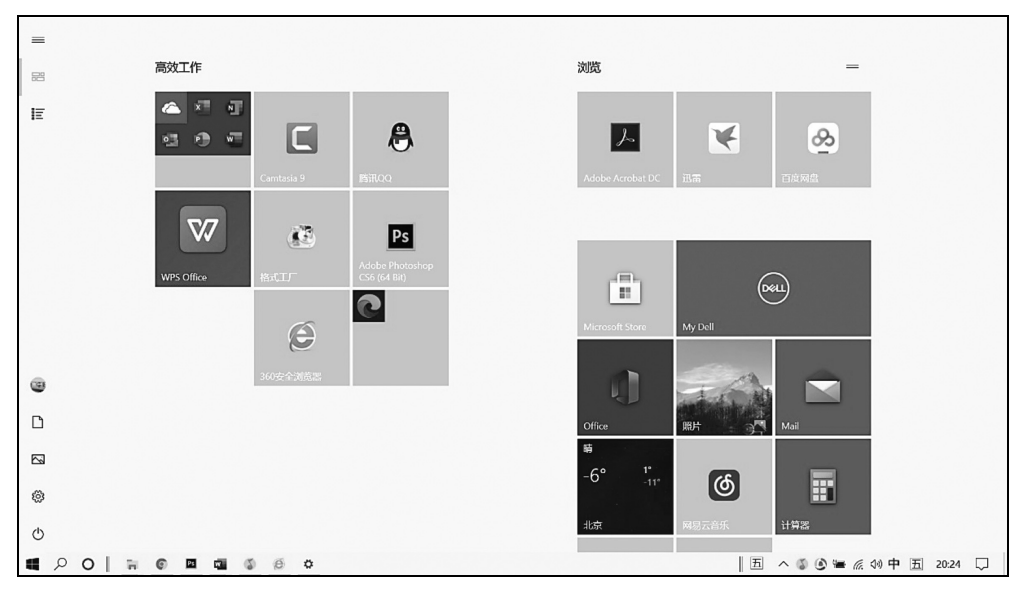

图 3-43 全屏幕"开始"菜单

2) 改变"开始"菜单大小

将鼠标移动到"开始"菜单的上边缘,待鼠标变为双向箭头,可向上或向下拖动,改变 "开始"菜单的大小(见图 3-44)。

按照相同的方法,可横向改变宽度,宽度取决于拥有的列数。

**第** 3 章